## To join a GPC Zoom Meeting via Computer, Tablet or Smartphone https://zoom.us/j/4808926753?pwd=K3J3bk9CNDFsdlI2ZCtuOGxCL2FzZz09

Sometimes Zoom hangs at this screen - if so, click on the blue "click here" link (see below)

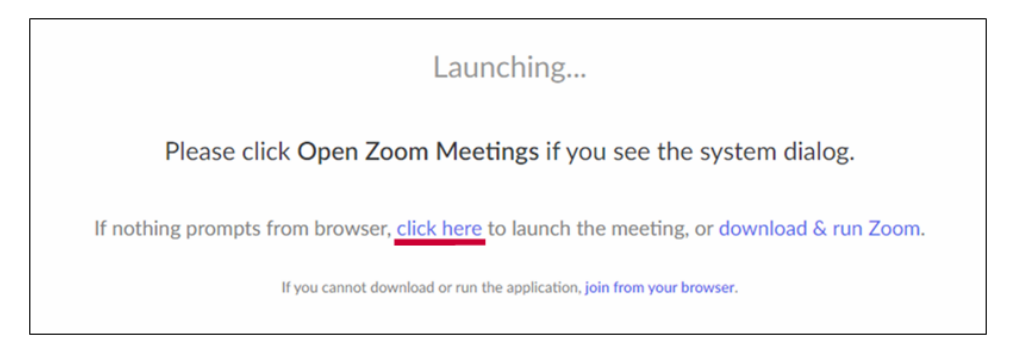

(If it is your first time, you will be asked to download/install/upgrade the software which just takes a few minutes)

## As soon as you log on, please "Join Audio" or "<u>Unmute</u>" yourself and "<u>Start</u>" your video

This is what it looks like on the bottom left corner of your Zoom screen on your <u>Computer</u> - (You will need to move your mouse to see this)

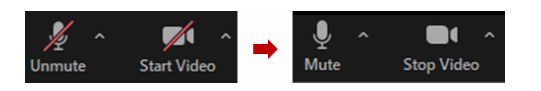

This is what it looks like on the bottom left corner of your Zoom screen on your <u>Tablet</u> or <u>Smartphone</u> - *Click on* "*Call via Device Audio*"

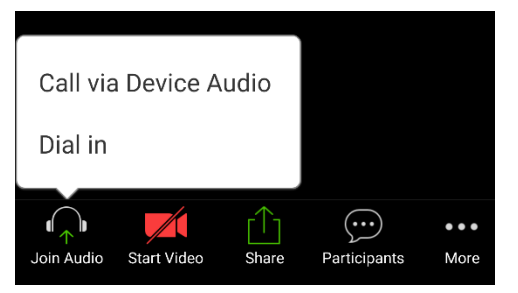

## To Join a Zoom Meeting by Home Phone or Non-smartphone -Dial 602-753-0140

Then when prompted input -Meeting ID: <u>4808926753#</u> Participant ID: <u>#</u> (it's just the "#" sign) Meeting Password: <u>235235#</u>

(Please note that with this method you will not be able to see participants and they will not be able to see you, but you can all hear each other)